# Winning With Wikimedia Commons

#### by Blossom Ozurumba

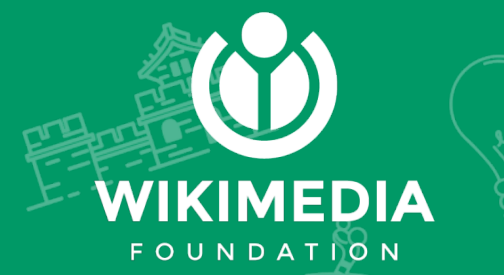

## Powered by...

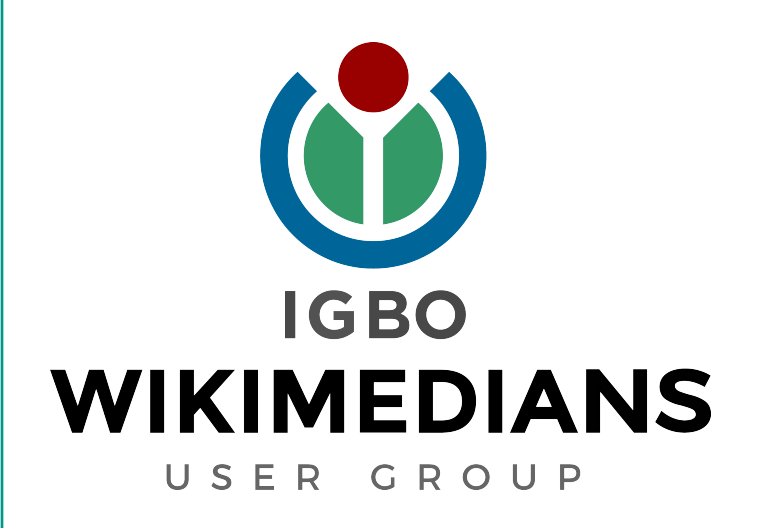

### Let us get started

Wikimedia Commons is an online repository of free-use images, sounds, and other media files. It is a project of the Wikimedia Foundation

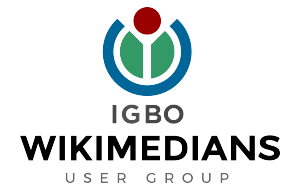

### Visit https://commons.wikimedia.org \*Scroll all the way down and click desktop **Step 2**

Click upload on the top right corner

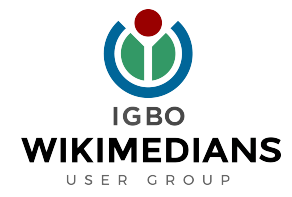

#### Scroll down and click "Next"

### Step 4

#### Click "Select media files to share"

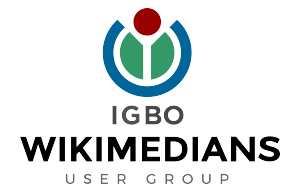

## When you see "All uploads were successful!" click "Continue"

### Step 6

Select "This file is my own work" and click "Next".

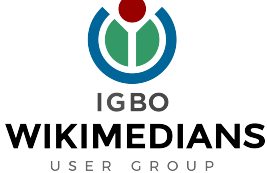

# Add Title, Description, Date and Categories and click "Publish"

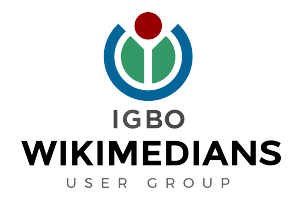

### Join Us Today

Visit our website:

#### www.wikimediaigbo.org

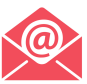

ndewo@wikimediaigbo.org

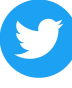

www.twitter.com/wikimediaigbo

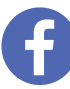

www.facebook.com/wikimediaigbo

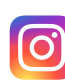

www.instagram.com/wikimediaigbo

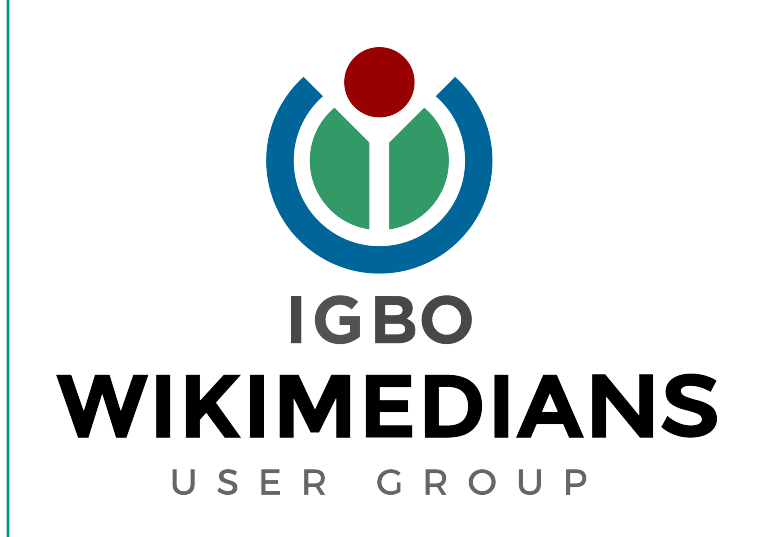

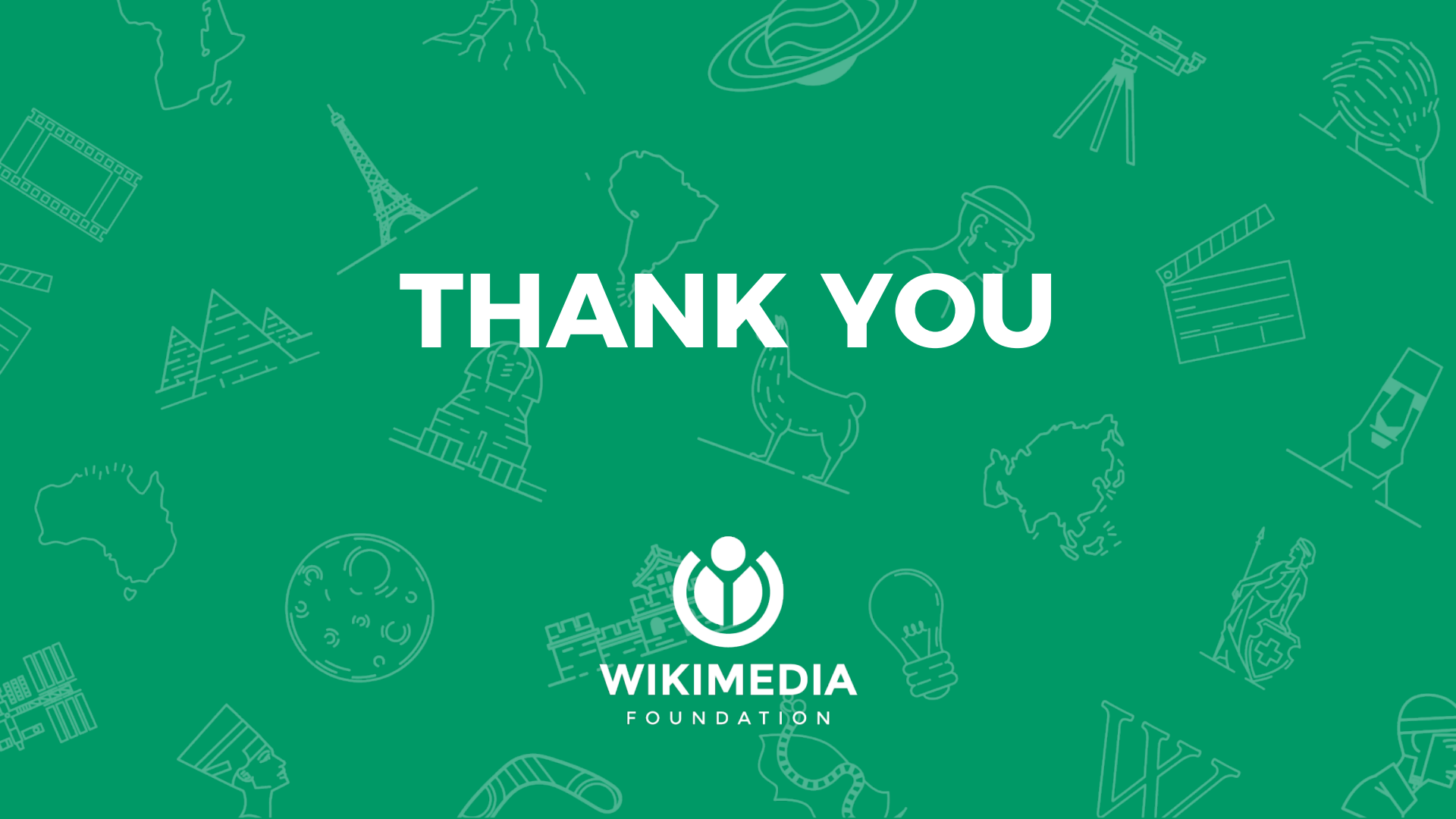